## **INSTRUCTIONS FOR ACCESSING DATA HUB**

- 1. Complete Appendix\_C\_DECISION\_Data\_Request\_Form\_Final1.0\_20200930 and send it to Project Management Office info@decision-for-liver.eu
- 2. Once the request is granted and forwarded to EFCLIF, you will receive the following email:

| ER | EF Clif Research <a<br>Mon 2021-04-26 9:27<br/>To: You</a<br> | dmin@efclif.com><br>AM                       |                               |
|----|---------------------------------------------------------------|----------------------------------------------|-------------------------------|
|    | Hello,                                                        |                                              |                               |
|    | We have received y                                            | our request to access the DECISION data hub. |                               |
|    | Your access details are the following:                        |                                              |                               |
|    | User Name:                                                    |                                              | Note: Please check your email |
|    | First Name:                                                   | Your details will appear here as             | spam/junk folder, in case the |
|    | Last Name:                                                    | indicated in Data request form               | registration email ends up    |
|    | Email Address:                                                |                                              | admin@efclif.com email        |
|    | Your password will be send in a separate email.               |                                              | address to your email inbox   |
|    | Best regards,                                                 |                                              | safe list                     |
|    | DECISION Team                                                 |                                              |                               |

3. When the registration process gets finalized by EFCLIF, you will receive another email with your username and password information:

| Dear User,                                                                                                    |  |  |  |
|----------------------------------------------------------------------------------------------------|--|--|--|
| We are pleased to advise that you have been added as a Registered User to Decision. Please read the following information carefully and be sure to save this message in a safe location for future reference. |  |  |  |
| Portal Website Address: <u>www.clifresearch.com/decision</u>                                                                                                    |  |  |  |
| Username: username                                                                                                    |  |  |  |
| Password: Decision@2021                                                                                                    |  |  |  |
|                                                                                                    |  |  |  |
| Once you have logged in, you will be prompted to choose a new password.                                                                                                    |  |  |  |
| Password Construction:                                                                                                    |  |  |  |
| Minimum password length is 6 characters                                                                                                    |  |  |  |
| Password must contain at least 1 non-alphanumerical character                                                                                                    |  |  |  |
|                                                                                                    |  |  |  |
| Please let us know if you need any help with the login process. We can be reached at <u>admin@efclif.com</u>                                                                                                  |  |  |  |
| Regards,                                                                                                    |  |  |  |
| DECISION data hub Team<br>EFCLIF                                                                                                    |  |  |  |

4. Once you log in with your username and provide password, the system will ask you to change the password;

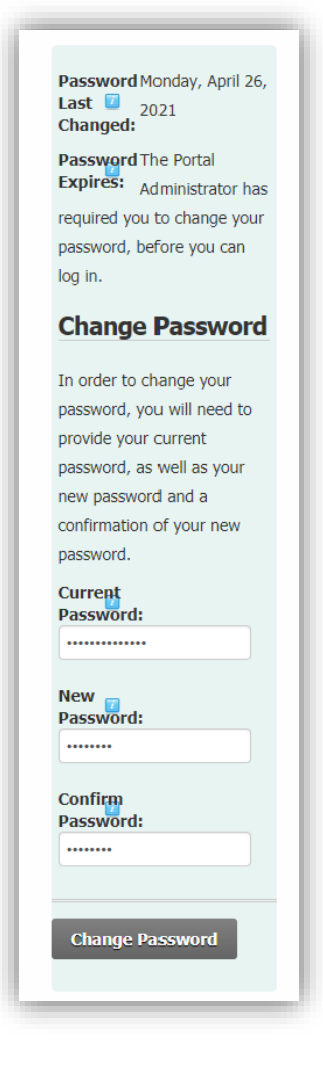

Note: Password needs to have at least 1 non-alphanumeric character ( such as  $\sim!@#\$\%^&*()-$ +=?/<>|[]{}\_:;,\`)

5. If you forget your password, you can request a retrieval by clicking on the "Retrieve Password" tab in the DECISION data hub;

| DECISION<br>Decision portal                                  |
|--------------------------------------------------------------|
| PARTICIPATE                                                  |
| Username:                                                    |
| Password:                                                    |
| Login                                                        |
| Retrieve Password                                            |
| If you do not have an account, please fill the register form |

6. You will be prompted to provide a username, and a new password will be sent to your email address.

| Decision data hub > Home                                                                                                    | 3            |
|----------------------------------------------------------------------------------------------------|--------------|
| You can request your password by providing your User Name and the Password will be sent to the email address you provided during registration. |              |
| User Name:  Send Password Cancel                                                                                                    |              |
|                                                                                                    |              |
|                                                                                                    |              |
|                                                                                                    | <i>[1.</i> , |